# Guía de Instalación

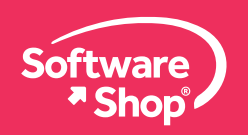

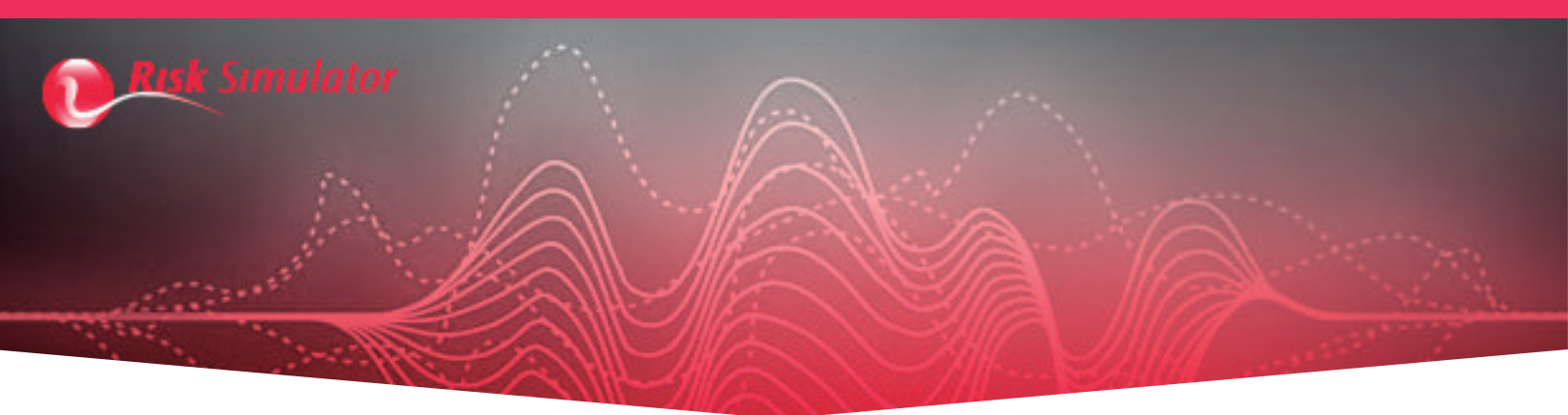

# Guía de Instalación de Risk Simulator 2019

Bienvenido a la guía de instalación del software Risk Simulator 2019. A continuación, tendrá la explicación paso a paso para una correcta instalación y funcionamiento del software. Lo primero que debe tener en cuenta son los siguientes requisitos del sistema:

- Sistema Operativo Windows 7, Windows 8 y Windows 10.
- Microsoft Excel 2010, 2013 y 2016 (32 bits y 64 bits).
- Microsoft .Net framework 2.0/3.0/3.5 o posterior.
- 800 MB de espacio libre en el Disco Duro.
- 4GB de RAM (Recomendado).
- Derechos de Administrador sobre el equipo.

Una vez verificados los anteriores requerimientos, podrá realizar la instalación. Siga los siguientes pasos para una instalación correcta:

### Nota Importante:

Los usuarios del sistema operativo Mac OS pueden instalar el software siempre y cuando cuenten con máquinas virtuales, por ejemplo: Bootcamp, Virtual Machine o Parallels.

## 1. Verificar y Habilitar .NET framework

Deberá tener el equipo con el .Net framework actualizado para instalar el software de manera correcta. Para asegurarse que todo está bien con el software de apoyo, deberá ir a Panel de control, Programas y características, dar clic en <<Activar o desactivar las características de Windows>>, en esa nueva ventana deberá buscar y habilitar las casillas de verificación relacionadas al .NET framework, deberá dar clic en <<Aceptar>>, espere unos minutos mientras se descargan e instalan las actualizaciones y finalice el proceso reiniciando el equipo.

| Todos los elementos de Panel de control                                                                                                    |                                                                                                    |                                                                                                    |                                                                                                    | 🔯 Programas y características                                               |                                                                                                    |                                                                                                    |                                                                                                    |                                                                                                    |                                                                                                    | - 0               |
|----------------------------------------------------------------------------------------------------|----------------------------------------------------------------------------------------------------|----------------------------------------------------------------------------------------------------|----------------------------------------------------------------------------------------------------|-----------------------------------------------------------------------------|----------------------------------------------------------------------------------------------------|----------------------------------------------------------------------------------------------------|----------------------------------------------------------------------------------------------------|----------------------------------------------------------------------------------------------------|----------------------------------------------------------------------------------------------------|-------------------|
| ← → ✓ ↑ 🔄 > Panel de control > T                                                                                                    | odos los elementos de Panel de control >                                                                                                    |                                                                                                    |                                                                                                    | ← → ← ↑ 🕅 > Panel de c                                                      | ontrol > Todos los elementos de Panel de control > Prog                                                                                                    | ramas y características                                                                                                    |                                                                                                    |                                                                                                    | V D Buscar en Pro                                                                                                    | igramas y caracte |
| Ajustar la configuración del equipo                                                                                                    | )                                                                                                    |                                                                                                    | Ver por:                                                                                                    | Ventana principal del Panel de<br>control<br>Ver actualizaciones instaladas | Desinstalar o cambiar un programa<br>Para desinstalar un programa, selecciónelo en la lista                                                                                                    | y después haga clic en Desinstala                                                                                                    | r, Cambiar o Repa                                                                                                    | rar.                                                                                                    |                                                                                                    |                   |
|                                                                                                    |                                                                                                    |                                                                                                    |                                                                                                    | características de Windows                                                  | Organizar *                                                                                                    |                                                                                                    |                                                                                                    |                                                                                                    |                                                                                                    | E •               |
| Or 2 bin)     Administrator de sanido Realitek     Centro de saccesibilidad     Centro de saccesibilidad     Centro de saccesibilidad     Conscion de Benotekopo y Escatorio     Secondaria de archivos     Intender     Intender     Manij Macrosoft Outook 2016) (22 bill     Opciones de Internet     Pronoulización     Recuperación     Sistema     Teléfono y módem | Administración del color Administración del color Centro de movilidad de Windows Centro de movilidad de Windows Centro de movilidad de Windows Centro de movilidad de Windows Centro de novel de Centro de archivos Centro de Centro de Administración de Administración de problemas Centro de Centro de Centro de Administración de Programas predeterminados Centro de Región Centro de Centro de Administración de Administración de | Administrator de redenciales Barra de tareas y nevesación Carlos de reles y recursos compartil Centra de unario Centra de unario Centra de unario Centra de unario Centra de unario Centra de Unario Centra de Unario Centra de | Animistandor de dispositivos     Careto de introntización     Careto de trabajo     Centro de introntización     Dispositivos e impresonas     Hanh Player (32 bits)     Heramienta administrativos     Heramienta administrativos     Andore de tradicación     Posposite de indicación     Posposite de indicación     Posposite de voz     Seguridad y mantenimiento     Tockado |                                                                             | Notes<br>Cod<br>Biglioster Witchers II for of-based Systems (CBU).<br>Content<br>Content<br>Co | Editor<br>Aquie Inc.<br>Microsoft Corporation<br>Apple Inc.<br>Apple Inc.<br>Apple Inc.<br>Apple Inc.<br>Ricore Town<br>Microsoft Corporation<br>Microsoft Corporation<br>Microsoft Corporation<br>Microsoft Corporation<br>Microsoft Corporation<br>Microsoft Corporation<br>Microsoft Corporation<br>Microsoft Corporation<br>Microsoft Corporation | Se instato ef<br>8/1/2/2018<br>7/1/2/2018<br>7/1/2/2018<br>1/1/10/2018<br>6/10/2018<br>2/9/09/2018<br>2/9/09/2018<br>2/9/09/2018<br>2/9/09/2018<br>2/9/09/2018<br>2/9/09/2018<br>2/9/09/2018<br>2/9/09/2018<br>2/9/09/2018<br>2/9/09/2018<br>2/9/09/2018 | Turnaho<br>153 MB<br>101 MB<br>27.7 MB<br>201 MB<br>192 MB<br>192 MB<br>192 MB<br>192 MB<br>192 MB<br>192 MB<br>192 MB<br>192 MB<br>192 MB<br>192 MB<br>192 MB<br>192 MB<br>192 MB<br>193 MB<br>193 MB<br>194 MB<br>194 MB<br>194 MB<br>194 MB<br>195 MB<br>195 MB | Versión<br>73.0.9<br>252.0.0<br>12.92.6<br>12.92.6<br>33.0.1<br>22.0.0.1039<br>33.0.1<br>12.0.0.1039<br>33.0.1<br>10.0.40219<br>10.0.40219<br>10.0.0000<br>26.0.1 |                   |

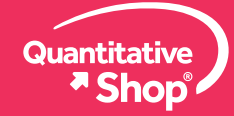

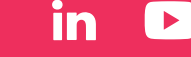

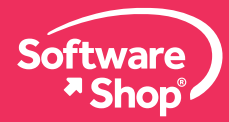

| Características de Windows –                                                                                                    | ×     |                            |                                           |
|----------------------------------------------------------------------------------------------------|-------|----------------------------|-------------------------------------------|
| Activar o desactivar las características de Windows                                                                                                    | 0     | Características de Windows | 📀 🛱 Características de Windows            |
| Para activar una característica, active la casilla correspondiente. Para desactivarla, desactive la casilla. Una casilla rellena indica que solo está activada una parte de la característica.         Image: Statistica de la característica.         Image: Statistica de la característica.         Image: Statistica de la característica.         Image: Statistica de la característica.         Image: Statistica de la característica.         Image: Statistica de la característica.         Image: Statistica de Vindows Communication Foundation         Image: Statistica multimedia         Image: Statistica multimedia         Image: Statistica multimedia         Image: Statistica multimedia         Image: Statistica multimedia         Image: Statistica multimedia         Image: Statistica multimedia         Image: Statistica multimedia         Image: Statistica multimedia         Image: Statistica multimedia         Image: Image: Statistica multimedia         Image: Image: Image: Statistica multimedia         Image: Image: Image: Image: Image: Statistica multimedia         Image: Image: Image | ion v | Aplicando cambios          | Windows completó los cambios solicitados. |
| Aceptar Can                                                                                                    | celar | Cancelar                   | Cerrar                                    |

# 2. Descargar el Software Risk Simulator 2019

#### Nota:

No se puede realizar la instalación sobre sistemas operativos Starter, se requiere una versión completa de Windows para el correcto funcionamiento del software.

Deberá descargar el instalador del servidor de Software Shop o de la página web del fabricante. Cualquiera de las dos opciones de descarga será válida (se llega al mismo resultado):

### Servidor Software Shop:

https://5f5042361b05f9ffe3d5-02d87b65c94206e6108b071950d8e892.ssl.cf2.rackcdn.com/rs2019-auto.exe

# 3. Confirmación del Archivo y Pasos Previos a la Instalación

Si cuenta con versiones anteriores de Risk Simulator, por ejemplo: 2016, 2017 o 2018, deberá desinstalar esas versiones. Para esto, siga los siguientes pasos:

- Panel de control -> Programas y características.
- Aquí debe seleccionar Risk Simulator y proceder a desinstalar.

| Todos los elementos de Panel de control                                                                                                    |                                                                                                    |                                                                                                    |                                                                                                    | Programas y características                                                 |                                                                                                    |                                    |                                                                                                    | - 0                        |
|----------------------------------------------------------------------------------------------------|----------------------------------------------------------------------------------------------------|----------------------------------------------------------------------------------------------------|----------------------------------------------------------------------------------------------------|-----------------------------------------------------------------------------|----------------------------------------------------------------------------------------------------|------------------------------------|----------------------------------------------------------------------------------------------------|----------------------------|
| ← → × ↑ 🛐 > Panel de control 3                                                                                                    | Todos los elementos de Panel de control >                                                                                                    |                                                                                                    |                                                                                                    | ← → × ↑ 🕅 > Panel de a                                                      | control > Todos los elementos de Panel de contro                                                                                                    | ol > Programas y caracteri         | blicas                                                                                                    | ✓ O Buscar en Progra       |
| Ajustar la configuración del equi                                                                                                    | ро                                                                                                    |                                                                                                    | Ver por: k                                                                                                    | Ventana principal del Panel de<br>control<br>Ver actualizaciones instaladas | Desinstalar o cambiar un program<br>Para desinstalar un programa, selecciónelo                                                                                                    | ma<br>en la lista y después haga o | clic en Desimitalar, Cambiar o Reparar.                                                                                                    |                            |
| 🚳 (32 hite)                                                                                                    | Administración del color                                                                                                    | Administrador de credenciales                                                                                                    | Administrador de dispositivos                                                                                                    | características de Windows                                                  | Organizar • Desinstalar Cambiar Rep                                                                                                    | barar                              |                                                                                                    | E • 1                      |
| Administrator de sondo Reattek     Administrator de sondo Reattek     Cenesido de accelutilidad     Conesido de RemoteApp y Escritorio     Espacios de atmoscamiento     Internis     Internis     Internis     Internis     Internis     Internis     Recoperación     Sistema     Telefono y módem | Banimistración del cool     BASIS Simu Gentre     Dento de movilidad de Windows     Copias de seguridad y restauración (     Frcha y hora     Copias de seguridad y restauración (     Frcha y hora     Copias de Explorador de archivos     Copians del Explorador de archivos     Porganas predeterminados     Región     Solución de problemas     Windows Defender | Administrator de coelectuales     Terministrator de coelectuales     Caenta de traces y recursos comparti     Caenta de usuario     Frievall de Vinciones     Coenta de usuario     Copiciones de energía     Caenta de coentrol de VIVDIA     Caenta de coentrol de VIVDIA     Programa y caencestistas     Programa y caencestistas     Sonsido | Anninistador de espoduvos     Anninistador de espoduvos     Carpetas de trabajo     Corror de sincronización     Dispositivos e impresoras     Tash Pilyer (2.b ths)     Teramientas administrativas     Menamientas administrativas     Menamienta administrativas     Menamienta administrativas     Menamienta administrativas     Menamiente de voz     Seguridad y mantenimiento     Teclado |                                                                             | Number<br>18 Aur Virslaum 3.3<br>18 Rev Vorlaum 3.3<br>18 Rev Vorlaum 3.4<br>18 Rev Vorlaum 3.4<br>18 Rev Vorlaum 3.4<br>18 Rev Vorlaum 3.4<br>18 Rev Vorlaum 3.4<br>18 Rev Vorlaum 3.4<br>18 Rev Vorlaum 3.4<br>18 Rev Vorlaum 3.4<br>18 Rev Vorlaum 3.4<br>18 Stanta<br>18 Stanta<br>18 Stanta<br>18 Stanta<br>18 Stanta<br>18 Stanta<br>18 Stanta<br>18 Stanta<br>18 Stanta<br>18 Stanta<br>18 Stanta<br>18 Stanta<br>18 Stanta<br>19 Stanta<br>19 | Fecha de modificar T               | Tigen Events<br>154 HB<br>154 HB<br>143 HB<br>143 HB | EQ_ Tumuto: 309 M8<br>Kon. |

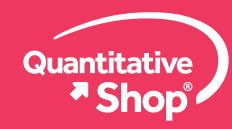

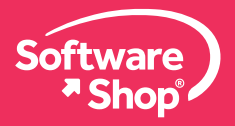

Luego de haber desinstalado versiones anteriores del software, debe identificar que el archivo descargado se llama rs2019-auto y confirmar que el instalador tenga un peso alrededor de 698 Mb. Si no elige una carpeta de destino para guardarlo, típicamente lo encontrará en la carpeta de descargas en el explorador de Windows.

Deberá dar **clic derecho** sobre al archivo ejecutable y seleccionar la opción <<Ejecutar como administrador>>. Dependiendo de la configuración de seguridad de su computador podrán presentarse algunos mensajes de advertencia, por ejemplo, al instalar en Windows 10, es probable que aparezca la siguiente ventana:

| Windc                    | ows protegió su PC                                   |                                                       |        |
|--------------------------|------------------------------------------------------|-------------------------------------------------------|--------|
| Windows S<br>poner en ri | martScreen impidió el inicio de una a<br>esgo su PC. | plicación desconocida. Si ejecuta esta aplicación, po | odría  |
| Editor:<br>Aplicación:   | Editor desconocido<br>rs2018-auto_M.exe              |                                                       |        |
|                          |                                                      | Ejecutar de todas formas No ej                        | ecutar |

Si aparece, deberá hacer clic en <<Más información>> para luego dar el permiso de ejecución en <<Ejecutar de todas formas>>. También puede aparecer un cuadro de control de cuentas de usuario donde le preguntará si "¿Quieres permitir que esta aplicación haga cambios en el dispositivo?" En este caso debe dar clic en <<Sí>>.

## 4. Proceso de Instalación

El instalador empezará a ejecutarse. Es importante seleccionar la última opción que aparece en la ventana ya que esta permitirá instalar de manera automática los prerrequisitos de Microsoft para que Risk Simulator funcione. Lo siguiente será dar clic en <<Next>> para continuar con el proceso de instalación.

| 🛃 Setup - Risk Simulator —                                                                                                    |                          | ×     | Microsoft Visual C++ 2005 Redistributabl 🗕 🗆 💌                                                                                                    |
|----------------------------------------------------------------------------------------------------|--------------------------|-------|----------------------------------------------------------------------------------------------------|
| Install Information<br>Please select which RiskSimluation would you like to install!                                                                                                    |                          |       | Please read the following license agreement. Press the PAGE DOWN key to see the rest of the agreement.                                                                                                    |
| Select: <ul> <li>Automatically detect your system configuration, install any prerequisit the appropriate Risk Simulator version (recommended)</li> <li>Install Risk Simulator for 32 bit Excel and 64 bit Windows (most com</li> <li>Install Risk Simulator for 64 bit Excel and 64 bit Windows (special bu</li> <li>Install Required Microsoft Prerequisite Files</li> </ul> | tes, and<br>mon)<br>ild) |       | MICROSOFT SOFTWARE LICENSE TERMS<br>MICROSOFT VISUAL C++ 2005 RUNTIME LIBRARIES<br>These license terms are an agreement between Microsoft Corporation<br>(or based on where you live, one of its affiliates) and you. Please<br>read them. They apply to the software named above, which includes<br>the media on which you received it, if any. The terms also apply to<br>any Microsoft<br>* updates,<br>* supplements,<br>* Intermet-based services, and<br>* support services<br>for this software, unless other terms accompany those items. If so,<br>those terms apply.<br>By using the software, you accept these terms. If you do not accept |
|                                                                                                    |                          |       | Do you accept all of the terms of the preceding License Agreement? If you<br>choose No, Install will close. To install you must accept this agreement.                                                                                                    |
| <u>N</u> ext >                                                                                                    | С                        | ancel | Yes <u>N</u> o                                                                                                    |

El software pedirá una solicitud: instalar complementos de Microsoft Visual C++. Debe dar clic en <<Yes>>.

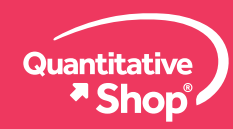

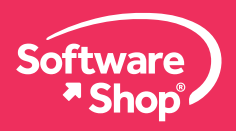

Una vez finalizada la instalación de las características de Windows, debe dar clic en <<Finish>>. Los ajustes por defecto le pedirán reiniciar el equipo para completar la instalación.

| t <del>2</del> | Setup - Risk Simulator 🛛 🗕 🗖                                                                                        |
|----------------|----------------------------------------------------------------------------------------------------|
|                | Completing the Risk Simulator<br>Setup Wizard                                                                       |
|                | To complete the installation of Risk Simulator, Setup must<br>restart your computer. Would you like to restart now? |
|                | • Yes, restart the computer now                                                                                     |
|                | $\bigcirc$ <u>N</u> o, I will restart the computer later                                                            |
|                | Einish                                                                                                    |

Cuando vuelva a reiniciar el equipo, deberá abrir el archivo ejecutable de Risk Simulator 2019. De nuevo, dar clic derecho sobre al archivo ejecutable y seleccionar la opción, <<Ejecutar como administrador>>. El instalador empezará a ejecutarse.

Es importante seleccionar la primera opción que aparece en la ventana ya que esta permitirá reconocer de manera automática el sistema y la versión de Microsoft Excel®. Lo siguiente será dar clic en <<Next>> para continuar con el proceso de instalación.

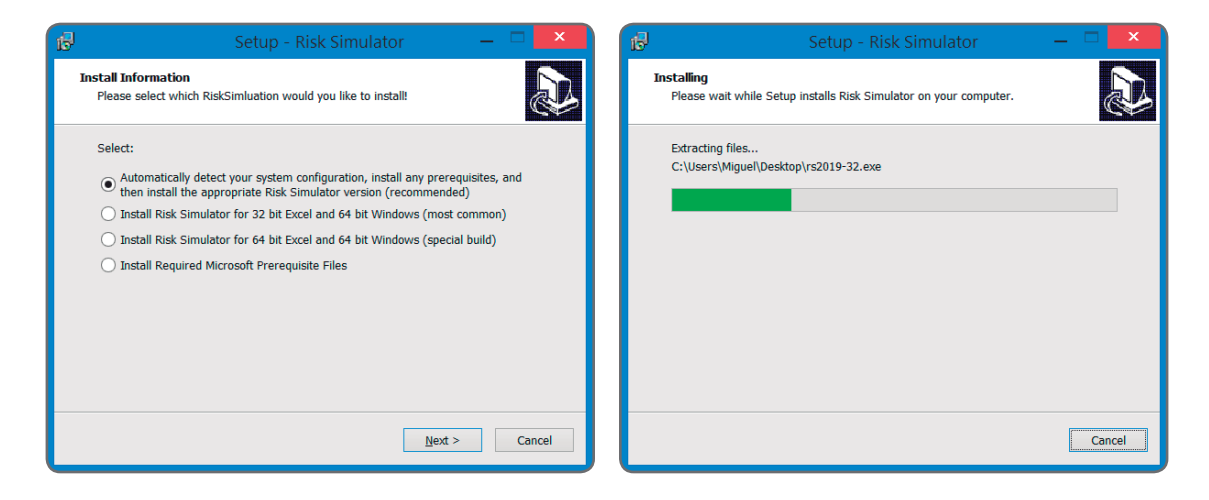

Después del proceso de extracción de archivos de Risk Simulator 2019, aparecerá la ventana de configuración del software. Deberá dar clic en <<Next>> y, posteriormente, seleccionar el idioma de preferencia.

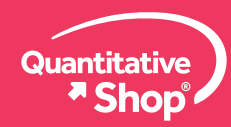

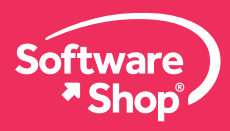

| n Ris | s Simulator 2019 - InstallShield Wizard                                                                                                    | Risk Simulator 2019 - InstallShield Wizard                                                                                                    |
|-------|----------------------------------------------------------------------------------------------------|----------------------------------------------------------------------------------------------------|
| Z     | Welcome to the InstallShield Wizard for<br>Risk Simulator 2019                                                                                                    | Choose language Please choose the default UI language for Risk Simulator                                                                                |
|       | The InstallShield(R) Wizard will install Risk Simulator 2019 on<br>your computer. To continue, click Next.<br>WARNING: This computer program is protected by U.S. copyright<br>laws and international treaties. Unauthorized reproduction or<br>distribution of this program in its entirety, or any portion of it, will<br>result in severe criminal and civil penalties, and will be prosecuted<br>to the maximum extent of the law. | Arabic<br>English<br>French<br>German<br>Italian<br>Japanese<br>Korean<br>Portuguese<br>Russian<br>Simplified Chinese<br>Spanish<br>Traditional Chinese |
|       | < <u>B</u> ack <u>Next</u> > Cancel                                                                                                    | < <u>B</u> ack <u>N</u> ext > Cancel                                                                                                    |

Deberá leer el acuerdo de licencia, una vez leído, debe aceptar los términos y condiciones de uso del software. Debe dar clic en <<Next>>.

| 👘 🦷 Risk Simulator 2019 - InstallShield Wizard                                                                                                    |              |          |  |  |  |  |  |  |
|----------------------------------------------------------------------------------------------------|--------------|----------|--|--|--|--|--|--|
| License Agreement Please read the following license agreement carefully.                                                                                                    |              |          |  |  |  |  |  |  |
| RISK SIMULATOR                                                                                                    |              |          |  |  |  |  |  |  |
| Software End Us                                                                                                    | er License A | greement |  |  |  |  |  |  |
| THIS SOFTWARE END USER LICENSING AGREEMENT (this "Agreement") is entered<br>into by REAL OPTIONS VALUATION, Inc. (the "Company"), a California Corporation<br>and the person or persons using the software that accompanies this Agreement<br>(the "User"). This agreement gives the User the right to access and use the<br>Company's Software as listed on the title of this Agreement (the "Product" or the<br>"Software") licensed from the Company, its resellers, or agents pursuant to a<br>purchase agreement, contract, sales order, or other financial transaction (the |              |          |  |  |  |  |  |  |
| I accept the terms in the license agreement     Print                                                                                                    |              |          |  |  |  |  |  |  |
| ○ I do not accept the terms in the license agreement                                                                                                    |              |          |  |  |  |  |  |  |
| InstallShield                                                                                                    |              |          |  |  |  |  |  |  |
| < Back Next > Cancel                                                                                                    |              |          |  |  |  |  |  |  |

Ingrese en la ventana el nombre del usuario y la organización. Instale Risk Simulator eligiendo "Para todos los usuarios de este computador" que es la opción por defecto. Finalice dando clic en <<Next>>.

| Risk Simulator 2                         | Risk Simulator 2019 - InstallShield Wizard |                |        |  |  |  |  |  |  |
|------------------------------------------|--------------------------------------------|----------------|--------|--|--|--|--|--|--|
| Customer Information                     |                                            |                |        |  |  |  |  |  |  |
| Please enter your information.           |                                            |                |        |  |  |  |  |  |  |
|                                          |                                            |                |        |  |  |  |  |  |  |
| <u>U</u> ser Name:                       |                                            |                |        |  |  |  |  |  |  |
| ļ                                        |                                            |                |        |  |  |  |  |  |  |
| Organization:                            |                                            |                |        |  |  |  |  |  |  |
|                                          |                                            |                |        |  |  |  |  |  |  |
| Install this application for:            |                                            |                |        |  |  |  |  |  |  |
| Anyone who uses this com                 | nputer (all users)                         |                |        |  |  |  |  |  |  |
| Only for me (miguelandskate@hotmail.com) |                                            |                |        |  |  |  |  |  |  |
|                                          |                                            |                |        |  |  |  |  |  |  |
| InstallShield                            |                                            |                |        |  |  |  |  |  |  |
|                                          | < <u>B</u> ack                             | <u>N</u> ext > | Cancel |  |  |  |  |  |  |

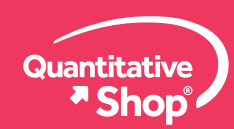

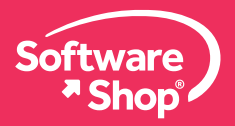

Seleccione la carpeta donde se guardará el software, complementos, ayudas y demás elementos del software a su sistema. Se recomienda una carpeta raíz, por ejemplo: C:\ o D:\. Debe dar clic en <<Next>>. Posterior a esto, seleccione el tipo de configuración Completa y de clic en <<Next>> y después en <<Install>> para que inicie la instalación del Software.

| 😥 Risk Simulator 2019 - InstallShield Wizard                                                                  | 🚯 Risk Simulator 2019 - InstallShield Wizard                    | 🚯 Risk Simulator 2019 - InstallShield Wizard                                                                                                    |
|----------------------------------------------------------------------------------------------------|-----------------------------------------------------------------|----------------------------------------------------------------------------------------------------|
| Destination Folder<br>Click Next to install to this folder, or click Change to install to a different folder. | Setup Type<br>Choose the setup type that best suits your needs. | Ready to Install the Program The wizard is ready to begin installation.                                                                                         |
| Install Risk Simulator 2019 to:<br>C:(Program Files (Jd6))Real Options Valuation/Risk Simulator\ Change       | Please select a setup type.                                     | Click Install to begin the installation.<br>If you want to review or change any of your installation settings, click Back. Click Cancel to exit<br>the witzard. |
| InstallSheld < gock Next > Concel                                                                             | InstalSheld Cancel                                              | InstallShield                                                                                                    |

Una vez que termine el proceso de instalación, debe cerrar la ventana de instalación dando clic en <<Finish>>.

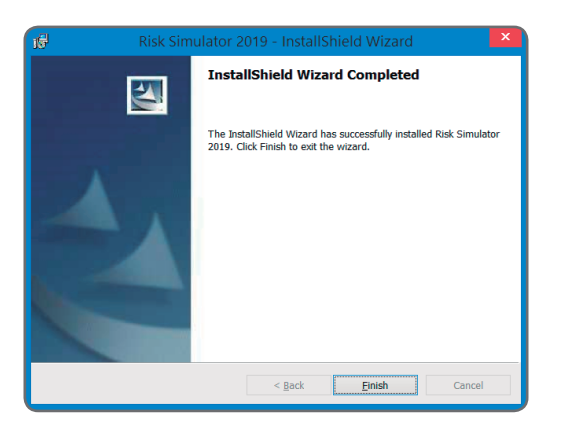

# 5. Abrir Risk Simulator 2019

En ocasiones, le aparecerá una ventana emergente indicándole que deberá instalar de nuevo los complementos de Microsoft, si este es su caso, por favor de clic en <<Yes>>.

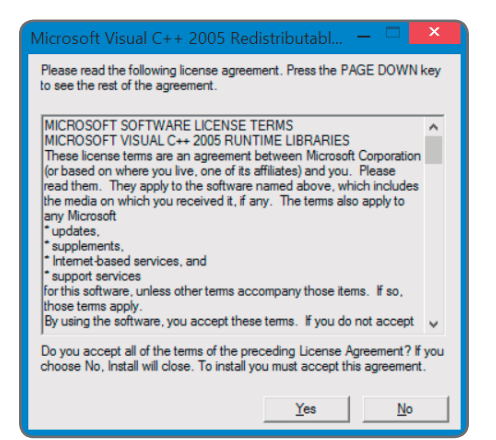

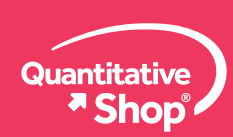

www.Software-Shop.com/portafolio-quantitative

Ĭn

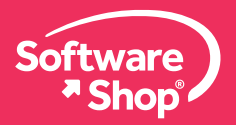

El sistema le solicitará el reinicio del equipo. Una vez que se reinicie el equipo, deberá buscar el icono de Risk Simulator 2019 en el escritorio o buscar dentro de los programas y aplicaciones del sistema.

Haga clic en el icono del software y se abrirá Risk Simulator 2019. Al ser un complemento de Microsoft Excel®, este se ejecutará sin ningún problema.

En caso de que el equipo tenga derechos de administrador por parte de la empresa y el usuario final no tenga la posibilidad de acceder, solo es necesario abrir Microsoft Excel®.

## 6. Instalar la Licencia otorgada por Software Shop

Es importante para este paso identificar el Hardware ID (HWID) de su estación de trabajo. Este código de identificación lo necesitará para la activación del producto.

### **Notas Importantes:**

- Si la licencia es para universidades, no es necesaria la verificación de HWID.
- El software por defecto trae una licencia de 15 días.
- El HWID de cada máquina es único.
- El archivo de licencia permanente lo recibirá en formato comprimido (.zip), debe descomprimirlo y guardarlo. Jamás abra el archivo de licencia ya que invalidará el proceso de instalación.
- Preferiblemente realice siempre una impresión de la ventana amarilla donde se muestre el HWID en vez de digitar su HWID, esto con el fin de evitar errores de digitación.
- Se necesita tener permisos de administrador tanto en la instalación de Risk Simulator como en la instalación del archivo de licencia.

Para poder visualizar el código de verificación de su estación de trabajo debe estar en Microsoft Excel® y dirigirse a la pestaña <<Simulador de Riesgo>> deberá dar clic en esta pestaña y posteriormente dar clic sobre <<Licencia>>.

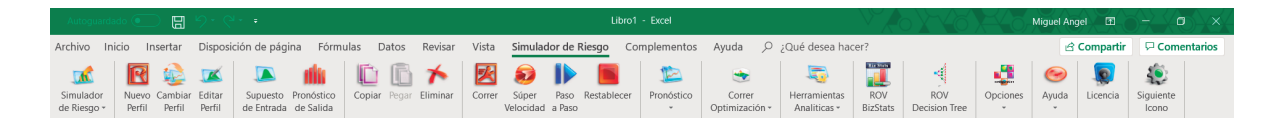

Aparecerá una ventana indicando el HWID del equipo, regularmente, tiene 12 dígitos entre letras mayúsculas, minúsculas y números. Haga una captura de pantalla (Screenshot ó tecla Imp Pant) desde el teclado para enviar su HWID a Software Shop o también podrá seleccionar con el mouse el serial para copiar y pegarlo en un correo electrónico, el personal de Software Shop se contactará con usted mediante un correo electrónico adjuntado el archivo de licencia (.zip) para que pueda instalar la licencia.

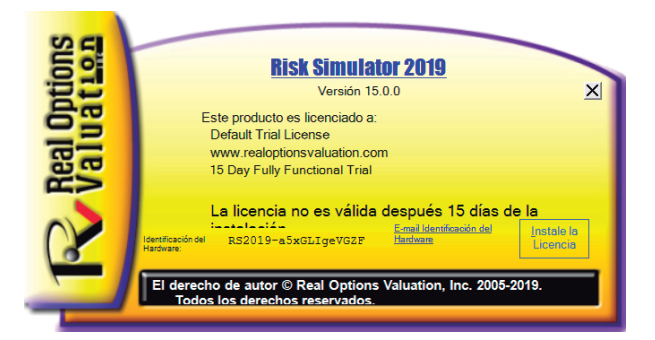

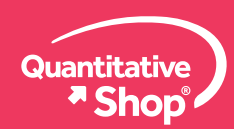

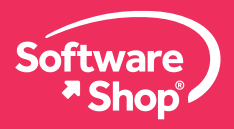

Para instalar el archivo de licencia haga clic en «Instale la Licencia». Utilice siempre la primera opción (la recomendada por defecto). Haga clic en «Siguiente» y ubique su archivo de licencia previamente descargado en su equipo. Está licencia será brindada por Software Shop. Después de seleccionar el archivo de licencia y abrirlo, automáticamente se instalará y mostrará la siguiente ventana de confirmación.

| 🖪 Selección del tipo de licencia                                            |                                                                                                   |
|-----------------------------------------------------------------------------|---------------------------------------------------------------------------------------------------|
| Por favor seleccione un tipo de licencia                                    | La Licencia Instaló Exitosamente X                                                                |
| O Utilice Nombre y Clave                                                    | La licencia se ha instalado exitosamente y surtirá efecto<br>después que Excel se vuelva a abrir. |
| Registrar y dejar una Licencia en Línea     O Encrypted Digital Certificate |                                                                                                   |
| Siguiente                                                                   | Aceptar                                                                                           |

# 7. Uso del software licenciado

Reinicie Microsoft Excel® para que los cambios tengan efecto y pueda hacer uso de su licencia.

Una vez haya finalizado el proceso de instalación de la licencia, podrá hacer uso del software con todas las aplicaciones de la librería de modelos avanzados, manuales y funciones precargadas en Microsoft Excel®.

## Nota:

Cualquier inquietud adicional o problemas con la instalación del software, podrá comunicarse con el siguiente contacto:

Área de Soporte Software Shop Soporte@Software-Shop.com Teléfono: Según País + Ext. 148

> Argentina +54 (11) 5077 9516 Brasil +55 (21) 9357 1215 Chile +56 (22) 899 04 55 Colombia +57 (1) 619 4000

México +52 (555) 351 1755 Perú +51 (1) 706 8197 USA +1 (425) 996 0636 Venezuela +58 (212) 335 0588

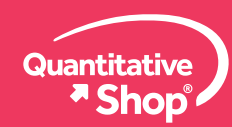